## 2022年9月30日リリース Mist 新機能のご紹介

### ジュニパーネットワークス株式会社

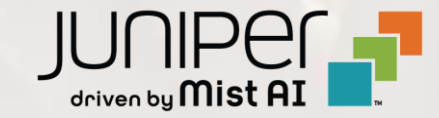

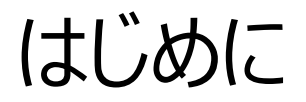

### ◆ 本ドキュメントは以下のリリースノートを抄訳したものです

https://www.mist.com/documentation/september-30th-2022-updates/

◆ 本ドキュメントは2022年10月時点のMist cloudのGUIを使用しております

◆ 実際の画面と表示が異なる場合がございます

◆ 内容について不明な点、ご質問等がございましたら担当営業までお問い合わせください

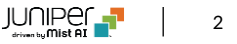

## 本リリースで追加された機能一覧

### **Simplified Operation**

• MSPロゴのカスタムURL

### Wired Assurance

- Syslog
- SNMP
- BGP

### WAN Assurance

- IDP
- セキュアWANエッジ IDP/URLイベントダッシュボードおよびアラート
- LTE信号強度
- SSRのアップグレード
- 利用可能なイメージ形式の表示
- クライアントの生データのWebhook送信

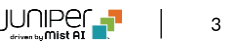

## **Simplified Operation**

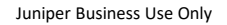

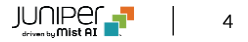

## MSPロゴのカスタムURL

| Mišt     | THE MIST DEMO MSP                                |
|----------|--------------------------------------------------|
| nization | MSP Information                                  |
|          |                                                  |
|          | MSD Name                                         |
|          | The Mist Demo MSP                                |
|          |                                                  |
|          | MSP Logo                                         |
|          |                                                  |
|          |                                                  |
|          |                                                  |
|          |                                                  |
|          | MSP Logo Homepage                                |
|          | https://en.wikipedia.org/wiki/IEEE_802.11        |
|          |                                                  |
|          | Single Sign-on                                   |
|          | Identity Providers Add IDP                       |
|          | Name Type Issuer Signing Algorithm SSO URL Custo |
|          | ewefsd SAML                                      |
|          | test SAML                                        |
|          |                                                  |
|          |                                                  |
|          | Roles Create Role                                |
|          | Name Access Org                                  |
|          | Org-Glaser-Home-Network-Admin Network Admin Gla  |
|          |                                                  |
|          |                                                  |
|          |                                                  |
|          |                                                  |

- Advanced tierのMSPユーザは独自のロゴをカスタマイズしてダッシュ ボードに表示可能ですが、本リリースよりロゴをカスタムURLでも設定で きるようになりました
- MSPロゴセクションのMSP Logo homepageから設定可能です

## Wired Assurance

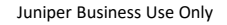

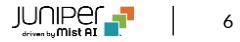

Syslog

| SYSLOG                            |                   |       |         |         |         |  |  |  |  |
|-----------------------------------|-------------------|-------|---------|---------|---------|--|--|--|--|
| ✓ Override Site/Template Settings |                   |       |         |         |         |  |  |  |  |
| Enabled                           |                   |       |         |         |         |  |  |  |  |
| Files                             | Hosts             | Users | Console | Archive | General |  |  |  |  |
| Files                             |                   |       |         |         |         |  |  |  |  |
| test_script.log                   |                   |       |         |         |         |  |  |  |  |
| test_script2.log                  |                   |       |         |         |         |  |  |  |  |
| test_scrpt3.log                   |                   |       |         |         |         |  |  |  |  |
| Search                            | Search X Add File |       |         |         |         |  |  |  |  |

- Mist GUIでスイッチのSyslogに関する設定が行えるようになりました
- デバイスレベル・サイトレベル・組織レベルでの設定が可能です

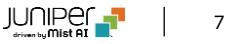

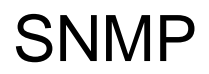

| SNMP                  |            |            |        |        |       |  |  |  |
|-----------------------|------------|------------|--------|--------|-------|--|--|--|
| Override              | e Site/Ter | nplate Set | tings  |        |       |  |  |  |
| Enabled      Disabled |            |            |        |        |       |  |  |  |
| ○ V2 🔘                | V3         |            |        |        |       |  |  |  |
| General               | USM        | VACM       | Notify | Target | Views |  |  |  |
| Name                  |            |            |        |        |       |  |  |  |
| test                  |            |            |        |        |       |  |  |  |
| Location              |            |            |        |        |       |  |  |  |
| !@#\$                 |            |            |        |        |       |  |  |  |
| ontact                |            |            |        |        |       |  |  |  |
| !@#\$#\$              |            |            |        |        |       |  |  |  |
| Description           |            |            |        |        |       |  |  |  |
|                       |            |            |        |        |       |  |  |  |
| test123               |            |            |        |        |       |  |  |  |

- Mist GUIでスイッチのSNMPに関する設定が行えるようになりました
- デバイスレベル・サイトレベル・組織レベルでの設定が可能です

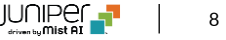

BGP

|                    |                     |                  |                             |                   | _       |            |                  |                   |
|--------------------|---------------------|------------------|-----------------------------|-------------------|---------|------------|------------------|-------------------|
| < Switches :       | SW_Corp             |                  |                             |                   |         |            |                  |                   |
|                    |                     | Add Server       | from the set of one of the  | U IN THE PHERA UP |         |            |                  |                   |
| lateria latera     |                     |                  | CNAAD                       |                   |         |            |                  |                   |
| Interim Interva    | 0 (0-               | - 3600 seconds)  | C Controlds file (Template  | Patrians          |         |            |                  |                   |
|                    |                     |                  | Coverside sites reimplate   | secongs           |         |            |                  |                   |
|                    |                     |                  | Enabled @ Disables          | 1                 |         |            |                  |                   |
| Routing            |                     |                  |                             |                   |         |            |                  |                   |
|                    |                     |                  |                             |                   |         |            |                  |                   |
| STATIC ROUTE       |                     |                  | ROUTING                     |                   |         | OSPF AREAS |                  |                   |
| * Site or Template | Defined             |                  | Router ID                   |                   |         |            |                  |                   |
|                    | No static routes de | rfined           | IP address (ave yes yes yes |                   |         |            | No areas defined |                   |
|                    |                     |                  | OSPF Configuration          |                   |         |            |                  | Add Area          |
|                    |                     | Add Static Route | Enabled  Disable            | 1                 |         |            |                  |                   |
| 868                |                     |                  |                             |                   |         |            |                  |                   |
| BGP                | licabled            |                  |                             |                   |         |            |                  |                   |
| • Enabled () I     | Jisacied            |                  |                             |                   |         |            |                  |                   |
| Search             |                     |                  |                             |                   |         |            |                  | Add BGP Neighbors |
| 1 BGP Neghbor      | TYPE                | LOCAL AS         | EXPORT                      | IMPORT            | NEIGHBO | and        | NEIGHBORS AS     |                   |
| bgp                | external            | 2                | apc                         | abc               | 1       |            | 10248            |                   |
|                    |                     |                  |                             |                   |         |            |                  |                   |
|                    |                     |                  |                             |                   |         |            |                  |                   |
|                    |                     |                  |                             |                   |         |            |                  |                   |
|                    |                     |                  |                             |                   |         |            |                  |                   |
|                    |                     |                  |                             |                   |         |            |                  |                   |
|                    |                     |                  |                             |                   |         |            |                  |                   |
| Advanced           |                     |                  |                             |                   |         |            |                  |                   |
| - to - or for to   |                     |                  |                             |                   |         |            |                  |                   |
| CLI CONFIGURAT     | ION                 |                  |                             |                   |         |            |                  |                   |
| Site/Template Ci   | Commands            |                  |                             |                   |         |            |                  |                   |
| Siver rempiate CL  | r contribution      |                  |                             |                   |         |            |                  | 20                |
|                    |                     |                  |                             |                   |         |            |                  |                   |
|                    |                     |                  |                             |                   |         |            |                  | 11                |
| Rule-based CLI C   | ommands             |                  |                             |                   |         |            |                  | 20                |
|                    |                     |                  |                             |                   |         |            |                  |                   |
|                    |                     |                  |                             |                   |         |            |                  | 1.                |
| Additional CLI Co  | mmands 😡            |                  |                             |                   |         |            |                  | 50                |
|                    |                     |                  |                             |                   |         |            |                  |                   |
|                    |                     |                  |                             |                   |         |            |                  |                   |

• Mist GUIでスイッチのBGPに関する設定が行えるようになりました

## WAN Assurance

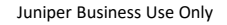

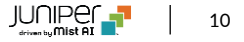

IDP

| Application Policy       Save       C         Search       Add Application Policy       Edd Application Policy       Edd                                                                                                    | Application Policy       Add Application Policy       Edd Application Policy       Edd A                                                                                                    |       | CORP01                                                              |                    | WED, 10:57 AM | 8 0        |
|----------------------------------------------------------------------------------------------------|----------------------------------------------------------------------------------------------------|-------|---------------------------------------------------------------------|--------------------|---------------|------------|
| Search       Add Application Policy       Edit Application         B Application Policies       NAME       NETWORK/USER MATCHING ANY       ACTION       APPLICATION / DESTINATION (MATCHING ANY)       IDP         corp-spoke-in       + GooleCorp-spg_Sock-orp >>       - GooleCorp-spg_Sock-orp >>       - GooleCorp-spg_Sock-orp >                                                                                                    | Sarch       Add Application Policies         B Application Policies       NTWORK / USER (MATCHING ANY)       ACTION       APPLICATION / DESTINATION (MATCHING ANT)       10P         Corp-spick-in       +       spick-corp-size spoke-corp       -       -       spick-corp-size spoke-corp       -       -       spick-corp-size spoke-corp       -       -       spick-corp-size spoke-corp       -       -       -       -       -       -       -       -       -       -       -       -       -       -       -       -       -       -       -       -       -       -       -       -       -       -       -       -       -       -       -       -       -       -       -       -       -       -       -       -       -       -       -       -       -       -       -       -       -       -       -       -       -       -       -       -       -       -       -       -       -       -       -       -       -       -       -       -       -       -       -       -       -       -       -       -       -       -       -       -       -       -       -       -                                                                                                    | Ар    | oplication Policy                                                   |                    | Save          | Ca         |
| B Application Policies       Network / USE (MACCHING ANY)       ACTION       APPLICATION / DESTINATION (MACCHING ANY)       IDP         corp-spoke-in       +       spoke-corp-agg_(spoke-corp)       -       -       -       -       -       -       -       -       -       -       -       -       -       -       -       -       -       -       -       -       -       -       -       -       -       -       -       -       -       -       -       -       -       -       -       -       -       -       -       -       -       -       -       -       -       -       -       -       -       -       -       -       -       -       -       -       -       -       -       -       -       -       -       -       -       -       -       -       -       -       -       -       -       -       -       -       -       -       -       -       -       -       -       -       -       -       -       -       -       -       -       -       -       -       -       -       -       -       -       -       -       -                                                                                                    | B Application Policies       Nature (X)       Nature (X)       N                                                                                                    | Sea   | earch Q                                                             | Add Application 6  | Rolloy Edit / | Innlicatio |
| NAME     NAME     NAME     ACTION     APPLICATION (ASTINATION (AUXIENING ANY)     IDP       corp-spoke-in     + soble-corp-sgg_spoke-corp                                                                                                    | NAME     NATION     ARTION     APPLICATION (AUSCINIC ANY)     RATION     APPLICATION (AUSCINIC ANY)     IDP       Corp-spoke-in     + spoke-corp-sgg_spoke-corp                                                                                                    | 8 App | Application Policies                                                | And Application P  |               | (ppicacio  |
| corp-spokein       + total-corp-sigg spoke corp-sigg spoke corp-sigg s | corp-spoke-in       * iodex-corp-sg_sok-corp       * iodex-corp-sg_sok-corp       * iodex-corp       * iodex-corp </td <td>U</td> <td>NAME NETWORK / USER (MATCHING ANY) ACTION APPLICATION / DESTINATION</td> <td>(MATCHING ANY) IDP</td> <td>-</td> <td></td> | U     | NAME NETWORK / USER (MATCHING ANY) ACTION APPLICATION / DESTINATION | (MATCHING ANY) IDP | -             |            |
| corp-spoke-out     + toke-corp-sog_spoke-corp >      toke-corp-sog_spoke-corp >      toke-corp >      toke-corp >      toke-c                                                                                                    | crrp-spoke-out       +       ppdecorpage_stockcorp       -       -       ppdecorpage_stockcorp       +       sockcorpage_stockcorp       +       sockcorpage_stockcorp       -       ppdecorpage_stockcorp       +       sockcorpage_stockcorp       +       sockcorpage_stockcorp       -       -       ppdecorpage_stockcorp       +       sockcorpage_stockcorp       -       -       -       -       -       -       -       -       -       -       -       -       -       -       -       -       -       -       -       -       -       -       -       -       -       -       -       -       -       -       -       -       -       -       -       -       -       -       -       -       -       -       -       -       -       -       -       -       -       -       -       -       -       -       -       -       -       -       -       -       -       -       -       -       -       -       -       -       -       -       -       -       -       -       -       -       -       -       -       -       -       -       -       -       -       -       - </td <td></td> <td>spoke-corp-agg.spoke-corp x</td> <td>None</td> <td>•</td> <td></td>                                                                                                    |       | spoke-corp-agg.spoke-corp x                                         | None               | •             |            |
| default.dns     + default.in                                                                                                    | odefault.dns     + default.s                                                                                                    |       | corp-spoke-out + spoke-corp-agg spoke-corp-agg × +                  | None               | •             |            |
| internet-corp     +     spoke-corp     any     +     Alert     *     any       internet-corp-noidp     +     spoke-corp     any     +     None     *     any       internet-guest     +     spoke-corp     -     guest-corp     >     guest-corp     >     any     *     any       internet-guest     +     spoke-corp     -     guest-corp     >     guest-corp     >     >     any     *     any       internet-guest     +     spoke-corp     -     guest-corp     >     guest-corp     >     >     any     *     any       internet-guest-no-idp     +     spoke-guest     -      guest-corp     >     >     >     any     >     >     any       internet-guest-no-idp     +     spoke-guest     -      guest-corp     >     >     >     >     any       ssh-in     +     merret     >     -      spoke-guest     >     >     >     >     any                                                                                                    | Internet.corp     + spokecorp     system     Alert     •       Internet.corp.no.idp     + spokecorp                                                                                                    | 0     | default-dris + default   ×   →   public-dris   × +                  | None               | •             |            |
| Internet-corp-no.idp       + goole-corp is                                                                                                    | Internet.corp.no.idp     ImpoRe_corp.ix     ImpoRe_corp.ix     ImpoRe_                                                                                                    | 0     | internet-corp + spoke-corp ×> any × +                               | Alert              | •             |            |
| internet-guest     + spoke-guest     guest-web ix     public-dris ix +     Strict     *     me       internet-guest-no-idp     + spoke-guest     *     guest-web ix     public-dris ix +     None     *       ssh-in     + memet ix     *     *     me     *     me                                                                                                    | Internet-guest.     Impose guest.     Impose guest.     Im                                                                                                    | 0     | internet-corp-no-idp + spoke-corp ×                                 | None               | •             |            |
| Internet-guest-noldp     + Spokeguest.s       ssh-in     + Internet i i                                                                                                    | internet-guest-in-idp     + Spoke-guest. No       ssh-in     + Monenet         spoke-schin     + Monenet                                                                                                    |       | internet-guest + spoke-guest   x                                    | ins 🛛 🖈 Strict     | •             | 1          |
| □ ssh-in + meenet : → spokesshin × + None *                                                                                                    | ssh-in     +     recented : 2                                                                                                    | 0     | internet-guest-no-idp + spoke-guest ×                               | ns × + None        | •             |            |
|                                                                                                    |                                                                                                    |       | ssh-in + internet ×                                                 | None               | •             | ſ          |
|                                                                                                    |                                                                                                    |       |                                                                     |                    |               |            |
|                                                                                                    |                                                                                                    |       |                                                                     |                    |               |            |
|                                                                                                    |                                                                                                    |       |                                                                     |                    |               |            |
|                                                                                                    |                                                                                                    |       |                                                                     |                    |               |            |
|                                                                                                    |                                                                                                    |       |                                                                     |                    |               |            |

- Mist GUIでアプリケーションポリシーを設定することができるようになりました
- 各IDPプロファイルごとにAlert,Standard,Strictの3段階を設定する ことが可能です
- IDPに関する詳細は以下のページを参照してください

https://www.juniper.net/documentation/us/en/software/junos/ idp-policy/topics/topic-map/security-idp-overview.html

## セキュアWANエッジ IDP/URLイベントダッシュボードおよびアラート

| Mist          | CORP01                 |              |                  |                |             |                  |                                  |                  |                       | v                             | ved, 11:08 AM             | 200    |
|---------------|------------------------|--------------|------------------|----------------|-------------|------------------|----------------------------------|------------------|-----------------------|-------------------------------|---------------------------|--------|
| Monitor       | Secure WAN             | Edge ID      | P/URL Ever       | org (En        | tire Org) 🔻 | IDP URL          | Filtering 1 Hour 7 Hours 24 Ho   | urs.             |                       |                               |                           | ≡ ¢    |
| ■ Marvis™     | Filter Q               |              |                  | Entire 0       | rg Site     |                  |                                  |                  |                       |                               |                           |        |
| 의 Clients     |                        |              |                  |                | 20          |                  |                                  |                  |                       |                               |                           |        |
| Access Points |                        |              |                  |                | 20          | 0 Total          | Critical 132 Major 2 Minor       | 0 Info           |                       |                               |                           |        |
| Switches      | Time                   | Device Name  | Site             | Source Address | Source Port | Source Interface | Destination Address              | Destination Port | Destination Interface | Attack Name to                | Threat Severity           | Action |
|               | 9/28/2022, 11:00:46 AM | vsrx-branch2 | Branch 2 Orlando | 10.10.2.2      |             | ge-0/0/2.0       | 312:1bb:3:5443:5000:b:5345:5256  |                  | ge-0/0/0.0            | SSL-OPENSSL-CVE-2017-3731-DOS | Major                     | none   |
| (+) WAN Edges | 9/28/2022, 11:00:42 AM | vsrx-branch2 | Branch 2 Orlando | 10.10.2.2      |             | ge-0/0/2.0       | f812:1bb:3:5443:5000:b:5345:5256 |                  | ge-0/0/0.0            | SSL:OPENSSL-CVE-2017-3731-DOS | <ul> <li>Major</li> </ul> | none   |
|               | 9/28/2022, 10:59:31 AM | vsrx-branch2 | Branch 2 Orlando | 10.10.2.2      |             | ge-0/0/2.0       | 312:1bb:3:5443:5000:b:5345:5256  |                  | ge-0/0/0.0            | SSL:OPENSSL-CVE-2017-3731-DOS | <ul> <li>Major</li> </ul> | none   |
| ✓ Location    | 9/28/2022, 10:59:27 AM | vsrx-branch2 | Branch 2 Orlando | 10.10.2.2      |             | ge-0/0/2.0       | f812:1bb:3:5443:5000:b:5345:5256 |                  | ge-0/0/0.0            | SSL:OPENSSL-CVE-2017-3731-DOS | <ul> <li>Major</li> </ul> | none   |
|               | 9/28/2022, 10:56:16 AM | vsrx-branch2 | Branch 2 Orlando | 10.10.2.2      |             | ge-0/0/2.0       | 312:1bb:3:5443:5000:b:5345:5256  |                  | ge-0/0/0.0            | SSL:OPENSSL-CVE-2017-3731-DOS | Major                     | none   |
| ool Analytics | 9/28/2022, 10:56:12 AM | vsrx-branch2 | Branch 2 Orlando | 10.10.2.2      |             | ge-0/0/2.0       | f812:1bb:3:5443:5000:b:5345:5256 |                  | ge-0/0/0.0            | SSL:OPENSSL-CVE-2017-3731-DOS | <ul> <li>Major</li> </ul> | none   |
| Site          | 9/28/2022, 10:53:00 AM | vsrx-branch2 | Branch 2 Orlando | 10.10.2.2      |             | ge-0/0/2.0       | 312:1bb:3:5443:5000:b:5345:5256  |                  | ge-0/0/0.0            | SSL:OPENSSL-CVE-2017-3731-DOS | <ul> <li>Major</li> </ul> | none   |
| @             | 9/28/2022, 10:52:56 AM | vsrx-branch2 | Branch 2 Orlando | 10.10.2.2      |             | ge-0/0/2.0       | f812:1bb:3:5443:5000:b:5345:5256 |                  | ge-0/0/0.0            | SSL:OPENSSL-CVE-2017-3731-DOS | <ul> <li>Major</li> </ul> | none   |
| Grganization  | 9/28/2022, 10:51:46 AM | vsrx-branch2 | Branch 2 Orlando | 10.10.2.2      |             | ge-0/0/2.0       | 312:1bb:3:5443:5000:b:5345:5256  |                  | ge-0/0/0.0            | SSL:OPENSSL-CVE-2017-3731-DOS | Major                     | none   |
|               | 9/28/2022, 10:51:42 AM | vsrx-branch2 | Branch 2 Orlando | 10.10.2.2      |             | ge-0/0/2.0       | f812:1bb:3:5443:5000:b:5345:5256 |                  | ge-0/0/0.0            | SSL:OPENSSL-CVE-2017-3731-DOS | Major                     | none   |
|               | 9/28/2022, 10:50:31 AM | vsrx-branch2 | Branch 2 Orlando | 10.10.2.2      |             | ge-0/0/2.0       | 312:1bb:3:5443:5000:b:5345:5256  |                  | ge-0/0/0.0            | SSL:OPENSSL-CVE-2017-3731-DOS | <ul> <li>Major</li> </ul> | none   |
|               | 9/28/2022, 10:50:27 AM | vsrx-branch2 | Branch 2 Orlando | 10.10.2.2      |             | ge-0/0/2.0       | f812:1bb:3:5443:5000:b:5345:5256 |                  | ge-0/0/0.0            | SSL:OPENSSL-CVE-2017-3731-DOS | <ul> <li>Major</li> </ul> | none   |
|               | 9/28/2022, 10:47:16 AM | vsrx-branch2 | Branch 2 Orlando | 10.10.2.2      |             | ge-0/0/2.0       | 312:1bb:3:5443:5000:b:5345:5256  |                  | ge-0/0/0.0            | SSL:OPENSSL-CVE-2017-3731-DOS | Major                     | none   |
|               | 9/28/2022, 10:47:12 AM | vsrx-branch2 | Branch 2 Orlando | 10.10.2.2      |             | ge-0/0/2.0       | f812:1bb:3:5443:5000:b:5345:5256 |                  | ge-0/0/0.0            | SSL:OPENSSL-CVE-2017-3731-DOS | Major                     | none   |

| 83 Alerts site Branch 2 Orlando • Today •                                                                                                    |             |                                            |                         |                   | Alerts Configuration |
|----------------------------------------------------------------------------------------------------|-------------|--------------------------------------------|-------------------------|-------------------|----------------------|
|                                                                                                    | 83<br>Total | O<br>Infrastructure<br>Critical 83 Warning | 0 83<br>Narvis Security |                   |                      |
| Filter Q                                                                                                    |             |                                            |                         |                   | < 1-83 of 83 >       |
| ▲ Alert                                                                                                    |             | Recurrence                                 | First Seen              | Last Seen         | Details              |
| <ul> <li>URL blocked</li> </ul>                                                                                                    |             | 1                                          | 09/28 11:08:49 am       | 09/28 11:08:49 am | Network Security     |
| <ul> <li>IDP attack detected</li> </ul>                                                                                                    |             | 1                                          | 09/28 11:03:56 am       | 09/28 11:03:56 am | Network Security     |
| URL blocked                                                                                                    |             | 77                                         | 09/28 10:52:41 am       | 09/28 11:02:50 am | Network Security     |
| <ul> <li>IDP attack detected</li> </ul>                                                                                                    |             | 14                                         | 09/28 10:47:12 am       | 09/28 10:56:16 am | Network Security     |
| Attacks SSL:OPENSSL:CVE-2017.3731-DOS<br>Protocols hopopt<br>Attacker IPs<br>10.10.2.2, 142.250.191.100<br>DROPBOX-CLEAR<br>Ingress Ports ge-0/0/2.0 |             |                                            |                         |                   |                      |

- セキュアWANエッジのIDP/URLイベントの表示ダッシュボードが追加されました
- Site→WAN Edge→Secure WAN Edge IDP/URL eventsで 確認可能です
- 同イベントに対するアラート発報も可能です
- Monitor→Alertから画面右上のAlers Configurationをクリックし 画面に進み、IDP Attack Detectedを選択してください

Juniper Business Use Only

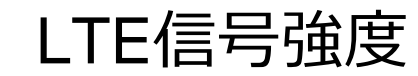

| WAN Edge          | Charts Ite-0-0 | ~                    |                                |                            |                         |                          |                              |
|-------------------|----------------|----------------------|--------------------------------|----------------------------|-------------------------|--------------------------|------------------------------|
| Control Plane C   | PU             |                      |                                | 55 Data Plane CPU          |                         |                          |                              |
| Mon 12:00 pm      | Tue 12:00 am   | Tue 12:00 pm         | Wed 12:00 am                   | Mon 12.00 pm               | Tue 12:00 am            | Tue 12:00 pm             | Wed 12:00 am                 |
| 2%                |                |                      |                                |                            |                         |                          |                              |
| %                 |                |                      |                                |                            |                         |                          |                              |
|                   |                | 7-Sep 10:00 am - 11: | 00 am: 61.0% Max , 57.5% Avg   |                            |                         | 7-Sep 10:00 am -         | 11:00 am: 0.0% Max , 0.0% A  |
| 🔲 Max 🔲 Avg       |                |                      |                                | 🔲 Max 🔲 Avg                |                         |                          |                              |
| Memory Utilizat   | ion            |                      |                                | 53 Bytes   Ite-0-0         |                         |                          |                              |
| Mon 12:00 pm      | Tue 12:00 am   | Tue 12:00 pm         | Wed 12:00 am                   | Mon 12:00 pm               | Tue 12:00 am            | Tue 12:00 pm             | Wed 12:00 am                 |
| 2%                |                |                      |                                | 800 kB                     |                         |                          |                              |
| 2%                |                |                      |                                | 400.68                     |                         |                          |                              |
| <b>7%</b>         |                |                      |                                | 200 kB                     |                         |                          |                              |
|                   |                | 7-Sep 10:00 am - 11: | 00 am: 66.0% Max , 64.8% Avg   |                            |                         | 7-Sep 10:00 am - 11:0    | 00 am: 405.5 kB TX , 43.1 kB |
| 📕 Max 📕 Avg       |                |                      |                                | TX 🔲 RX                    |                         |                          |                              |
| Port Errors   Ite | -0-0           |                      |                                | St LTE RSSI (Received Sign | nal Strength Indicator) |                          | Avg Min/M                    |
| Mon 12:00 pm      | Tue 12:00 am   | Tue 12:00 pm         | Wed 12:00 am                   | Mon 12:00 pm               | Tue 12:00 am            | Tue 12:00 pm             | Wed 12:00 am                 |
|                   |                |                      |                                | 0 dBm                      |                         |                          |                              |
|                   |                |                      |                                | -20 dBm                    |                         |                          |                              |
|                   |                |                      |                                | -40 dBm                    |                         |                          |                              |
|                   |                |                      |                                | -60 dBm                    |                         |                          |                              |
|                   |                |                      |                                | -80 dBm                    |                         |                          |                              |
|                   |                | 7-Sep 10:00          | am - 11:00 am: 0 B TX , 0 B RX |                            | 7-Sep 10:00             | am - 11:00 am: -70 dBm n | nax, -70 dBm avg, -70 dBm n  |
| 🔲 TX 🔲 RX         |                |                      |                                |                            |                         |                          | -                            |

• WANエッジインサイトページでWANリンクにLTEモジュールを使用している場合にLTEの信号強度が表示されるようになりました

## SSRのアップグレード

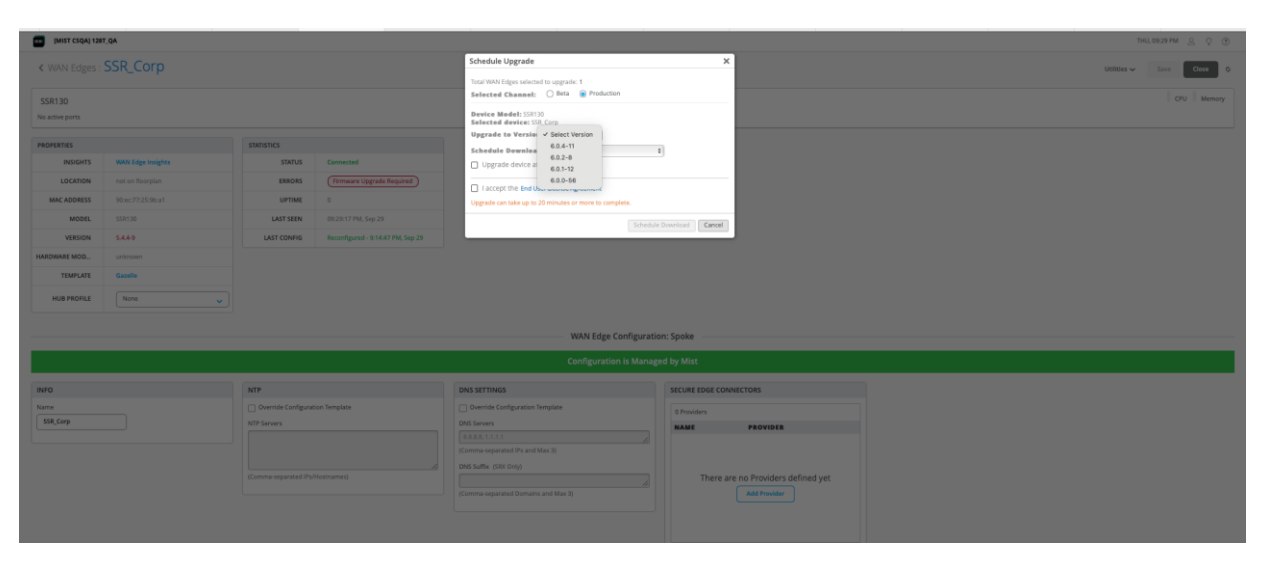

- Mist GUIを使用してSSRをアップグレードできるようになりました
- Utilties→Upgrade Firmwareを選択するとメニューが表示されます

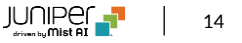

利用可能なイメージ形式の表示

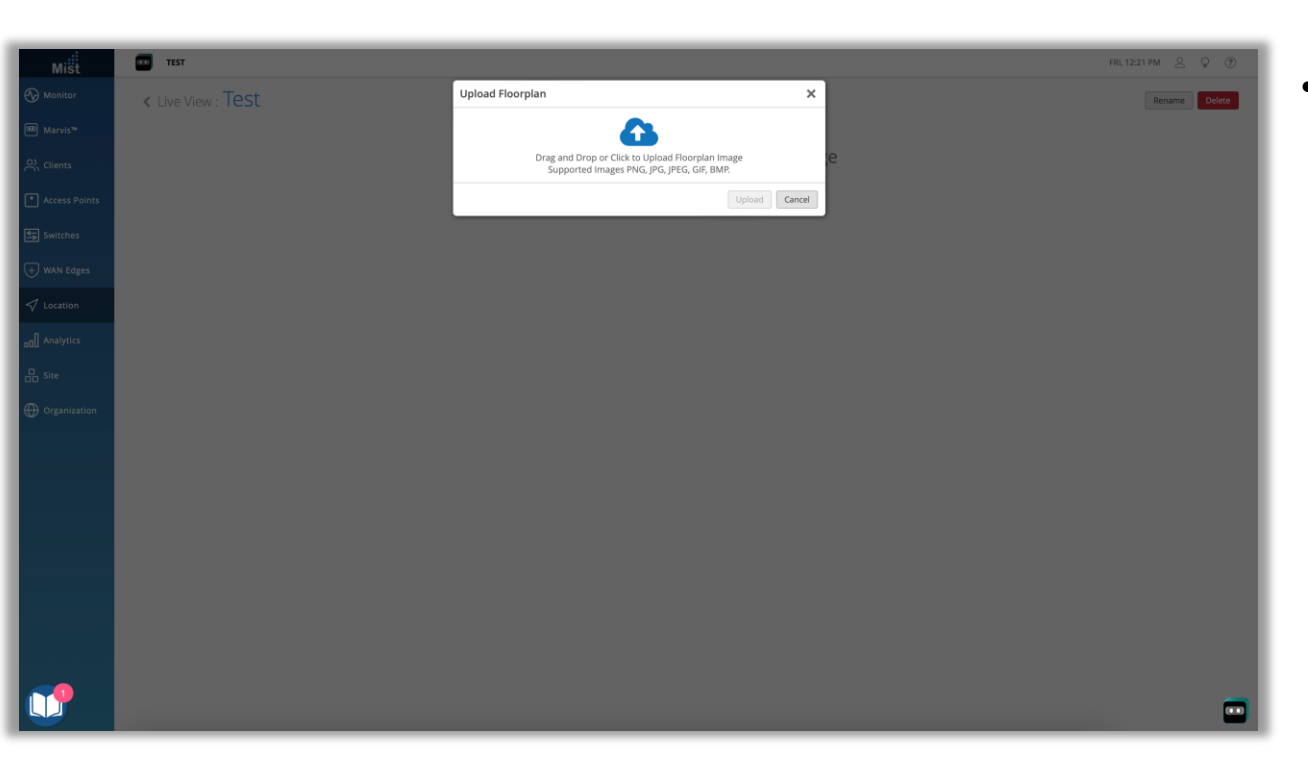

フロアプランのアップロード時に利用可能なイメージの形式を確認することができるようになりました

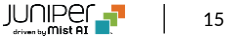

#### **Client Raw Data Webhooks**

Raw data webhooks are a special subset of webhooks that provide insight into raw data packets entitled by a client, identified by their advertising MAC address (assets, discovered ble, connected wifi). The data that client raw data webhooks encompasses are reporting AP information, RSSI Data, and any special packets/telemetry packets that the client raw data the client raw webhooks are the raw data coming from the client any special packets/telemetry packets that the client raw ethods are the raw data coming from the client and do not contain the X,Y location data to the client tark are the raw data to rais client please see our location webhooks. Clients can be identified (clients can be identified vicinets that be client raw data to pics and location webhook topic using MAC address as the Unique identifier (clients).

#### **Client Raw Data Webhooks Topics**

Topics that correspond to client raw data for different client types. To be included in the http-post message for /api/v1/sites/site\_id/webhooks API. 1. asset\_raw-rssi - Raw data from packets emitted by named and filtered assets 2. discovered\_raw-rssi - Raw data from packets emitted by passive BLE devices 3. wifi-conn-raw - Raw data from packets emitted by unconnected devices (ussive) (passive)

#### Rules for configuring client raw data webhooks

1. Only one instance of a webhook object containing a client raw data webhook topic is allowed. (a site level entry will override an org level entry for the client raw data webhook topic in question) 2. Only one client raw data webhook topic is allowed per `http-post` message to webhooks api

#### Example of valid http-post Webhook for configuring client raw data webhooks

| POST /api/v1/sites/:site_id/webhooks |                  |  |  |
|--------------------------------------|------------------|--|--|
| (                                    |                  |  |  |
| "name": "test-asset-raw",            |                  |  |  |
| "url": "https://xyz.abc",            |                  |  |  |
| "enabled": true,                     |                  |  |  |
| "topics": [ "asset-raw-rssi"]        |                  |  |  |
| 3                                    |                  |  |  |
| Response                             |                  |  |  |
| HTTP 200 OK                          |                  |  |  |
| Allow: GET, OPTIONS, POST            |                  |  |  |
| Content-Type: application/json       |                  |  |  |
| Vary: Accept                         |                  |  |  |
|                                      |                  |  |  |
| (                                    |                  |  |  |
| "name": "test-asset-raw",            |                  |  |  |
| "url": "https://eoipjcp8ktxjo8p.m.   | .pipedream.net", |  |  |
| "enabled": true,                     |                  |  |  |
| "topics": [                          |                  |  |  |
| "asset-raw-rssi"                     |                  |  |  |
| 1,                                   |                  |  |  |
| "verify_cert": true,                 |                  |  |  |
| 1d : 11114968-9177-420a-9854-c7c     | 18460/CISU",     |  |  |
| for site i true.                     |                  |  |  |

- 以下の位置情報に関するWebhookのトピックスに関して、API経由 で生データをwebhookで送信することができるようになりました
  - asset-raw-rssi
  - discovered-raw-rssi
  - wifi-conn-raw
  - wifi-unconn-raw
- 詳細は以下のサイトのClient Raw data webhooksを参照してく ださい

https://api.mist.com/api/v1/docs/Site#webhooks

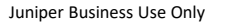

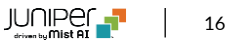

# Thank you

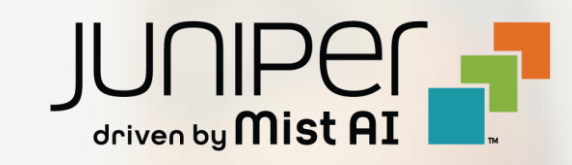